# How to Recover Your myBMV.com Account

If you are unable to access your <u>MyBMV.com</u> account because you do not have your username or password you can recover those as long as you still have access to the email address used to create the account.

### Step 1

Select the "Forgot your username?" link if you do not know either. If you know your username, then click on the "Forgot your password?" link. You need to know your username to reset your password.

| BMV LOGIN<br>Account | User Name:<br>Password:<br>Login Remember Me<br>By clicking the login button I swear or affirm that I am the<br>individual to whom this information pertains. I am giving this<br>consent under I.C. 9-14-13-7(11) to obtain and use information<br>contained in my motor vehicle records. |
|----------------------|----------------------------------------------------------------------------------------------------|
|                      | Forgot your password? Forgot your username?                                                                                                    |

# Step 2

Fill in your driver's license number, last four digits of your social security number or I-94, and the zip code that appears on your license. Click "Next >>"

| myBMV - Online User Account Username Recovery                                                                                                    |  |  |  |
|----------------------------------------------------------------------------------------------------|--|--|--|
| ● Individual (DLN) ○ Company/Trust                                                                                                    |  |  |  |
| Please note that if your vehicles are registered in a living trust you must select Company/Trust<br>as your customer type. In this case, please use the login ID that appears on your renewal form.<br>The last 4 digits of your federal ID will be used as the PIN (in most cases for a trust it is the<br>customer's SSN). Click here to lookup your Company/Trust User ID |  |  |  |
| I indicates a required field<br>Please enter your driver license number and the last 4 digits of your social security number                                                                                                    |  |  |  |
| Driver License Number: (Help)                                                                                                    |  |  |  |
| Social Security Number or I-94 (Last 4 digits):                                                                                                    |  |  |  |
| Zip Code (First 5 digits as it appears on your Driver License):                                                                                                    |  |  |  |
| Next >> Cancel                                                                                                    |  |  |  |
|                                                                                                    |  |  |  |

### Step 3

Answer the security question you selected when you created the account. This section is case sensitive. If you are certain the answer is correct, try capitalizing it differently.

| myBMV - Online User Account Username Recovery |  |  |
|-----------------------------------------------|--|--|
| What is your father's middle name?            |  |  |
|                                               |  |  |
|                                               |  |  |
| Submit                                        |  |  |
|                                               |  |  |

If the answer you provide does not precisely match the answer on file, you will receive the following message.

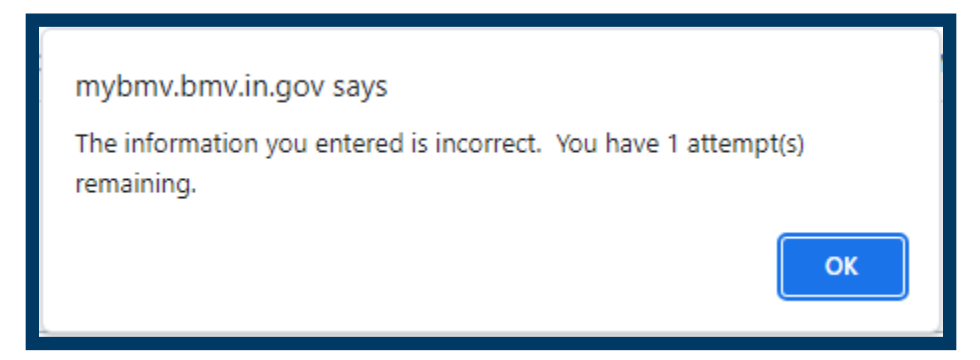

After four incorrect attempts the question will change, and it will ask for your date of birth. The date of birth must be formatted as it is below, with the slashes to separate the day, month, and year.

| myBMV - Online User Account Username Recovery |
|-----------------------------------------------|
| Date of Birth (MM/DD/YYYY):                   |
|                                               |
| Submit                                        |

Once you have answered the security question, or entered the date of birth the following message will be displayed.

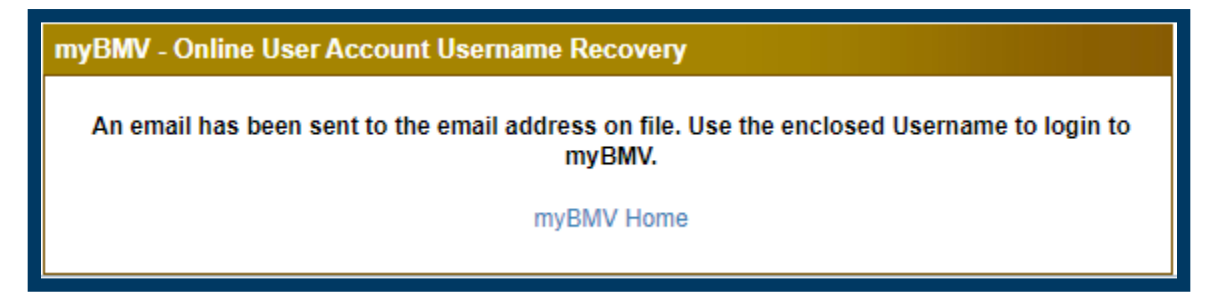

### Step 4

The username recovery email simply provides the username.

| MYBMV USERNAME REMINDER                                                                                                    |  |  |
|----------------------------------------------------------------------------------------------------|--|--|
| Hello Jane Q. Public,                                                                                                    |  |  |
| You have requested a reminder for the myBMV account affiliated with this email address. If you did not request your username, please login to myBMV and reset your password. |  |  |
| Your myBMV Username in JanePublic123                                                                                                    |  |  |
| Please <u>visit myBMV.com</u> to login to your account.                                                                                                    |  |  |
| Note: This is an auto-generated email. Please do not reply.                                                                                                    |  |  |

### Step 5

If you were resetting your password, the e-mail you receive should look like the one below. To continue the process of resetting your password, click the "Reset your myBMV Password" link.

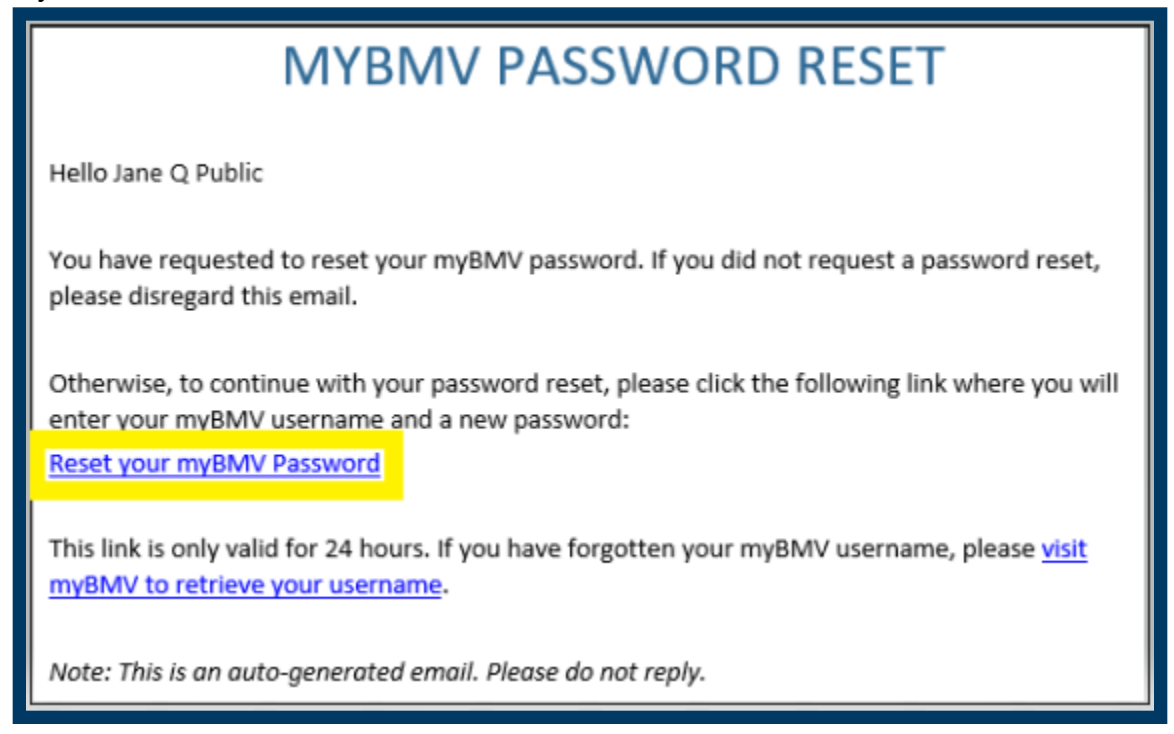

## Step 6

Next, enter your username and the new password you would like to use going forward. Note that the username is case sensitive on this form. It will need to be typed exactly as it appears in the username recovery email.

| myBMV - Online User Account Password Reset                                                                                                    |       |  |  |  |
|----------------------------------------------------------------------------------------------------|-------|--|--|--|
| Enter Username                                                                                                    |       |  |  |  |
| Your Username must match what is on file in your myBMV account. Please make sure you have<br>correctly typed your Username before clicking RESET.                            |       |  |  |  |
| Forgot your username?                                                                                                    |       |  |  |  |
| New Password                                                                                                    |       |  |  |  |
| Verify Password                                                                                                    |       |  |  |  |
|                                                                                                    | Reset |  |  |  |
| Your Password must meet the following criteria:<br>Must be at least 6 characters<br>Must contain at least one letter and one numeric character<br>Can NOT contain any spaces |       |  |  |  |

Congratulations, you have now successfully recovered your myBMV account!

| myBMV - Online User Account Password Reset |  |
|--------------------------------------------|--|
| Password Change Successful!                |  |
| Click Here To Login                        |  |